## How to register in the GINEA System?

- 1 Go to https://sistemas.iibi.unam.mx/ginea/econtinua/
- 2 Click in the button Registro

| Sistema de inscripción a eventos del IIBI                                                                                                    |
|----------------------------------------------------------------------------------------------------|
| Ayuda sobre el sistema de inscripción                                                                                                    |
| Si es la primera vez que ingresas, es <b>necesario</b> dar click en el botón "registro",<br>completar el proceso hasta tener tu usuario y contraseña. |
| Si ya tienes tu usuario y contraseña, inscribete en el evento de tu interés.                                                                          |
| MANTENGA ACTUALIZADA LA VIGENCIA DE SU CREDENCIAL UNAM EN ESTE SISTEMA<br>Una vez resellada su credencial UNAM, favor de subirla a este sistema.      |
| Usuarie<br>Ingrese su come electrónico                                                                                                    |
| Clave                                                                                                    |
| ¿Cividó la <u>clase?</u>                                                                                                    |

3 Fil the fields that are presented.

- a) Your email.
- b) Create a password of between 8 and 10 characters, it must contain at least one uppercase letter, one lowercase letter and one number.
- c) Confirm your password.
- d) Finally click on the Register button.

| Correo electrónico (se solicitará confirmación del regi | stro en el correo electrónico)  |                        |          |  |
|---------------------------------------------------------|---------------------------------|------------------------|----------|--|
| ingrese un Email válido                                 |                                 |                        |          |  |
| Clave (debe tener entre 8 y 10 caracteres, contener al  | menos: una letra mayúscula, una | minúscula y un número) |          |  |
| Ingrese una clave con los elementos solicitados         |                                 |                        |          |  |
| Confirme la clave                                       |                                 |                        |          |  |
| Repeat Password                                         |                                 |                        |          |  |
| Al crear su cuenta usted esta de acuerdo con las colis  | cas de este sitio.              | Completa este campo    |          |  |
| Car                                                     | celar                           |                        | Registra |  |

4 The following screen will appear, click in the button Registrar

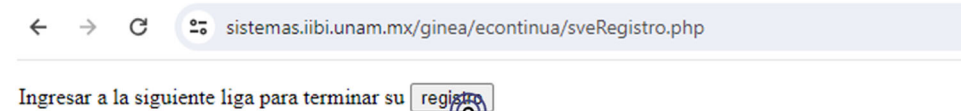

5 Fil the fields that are presented.

## Registro

| Datos personales  |                                       |                     |
|-------------------|---------------------------------------|---------------------|
| Escriba el nombre | Escriba el apellido                   | Escriba el apellido |
| Nombre(s)         | Apellido paterno 🔺                    | Apellido Materno    |
| T                 |                                       |                     |
| Teléfono(s)       | Correo electrónico                    |                     |
| T I               | · · · · · · · · · · · · · · · · · · · |                     |
| a) Your name      |                                       |                     |
| b) Your last nan  | ne                                    |                     |
| c) Your telephor  | ne number                             |                     |
| d) Your email     |                                       |                     |

If you required, an invoice complete.

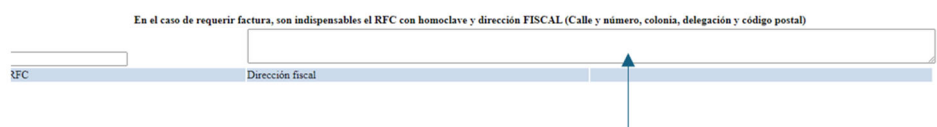

Your complete company name and address

## Tell us your studies level.

Nivel máximo de estudios:

- Pasante
- O Licenciatura
- O Maestría
- O Doctorado
- Otro

Select if you are:

- Intern of any career (pesante)
- Degree (*Licenciatura*)
- Master (*Maestría*)
- Doctorate (*Doctorado*)
- Other (Otro)

Do not fill this part because is just for UNAM community.

| Datos en el caso de pertenecer a la UNAM |   |
|------------------------------------------|---|
| Entidad de la UNAM:                      | ~ |
| Puesto en la UNAM:                       |   |

Finally, fil the last fields with:

| Otra institución:                            |          |  |  |
|----------------------------------------------|----------|--|--|
| Dependencia, Area o Departamento:            | <b>↑</b> |  |  |
| Cargo:                                       |          |  |  |
| Tipo *:                                      |          |  |  |
| <ul> <li>Pública</li> <li>Privada</li> </ul> |          |  |  |
|                                              |          |  |  |

The name of your institution or company The department or company area Your work position.

The name of your institution or company The department or company area Your work position.

Tell us if it is public or If it is private

Click in the sent (enviar) button.

● Pública ○ Privada

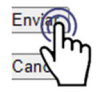

The following screen will appear, click on accept.

Se envio correo de confirmación de registro, siga las indicaciones enviadas para concluir su registro, Revise también la carpeta SPAM si no llega el correo

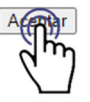

You have been registered in the GINEA system. Now it is necessary to register for the Mexinfo event, to do this check the inbox in the email you registered, enter the link sent and follow the instructions.